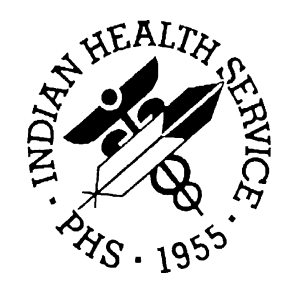

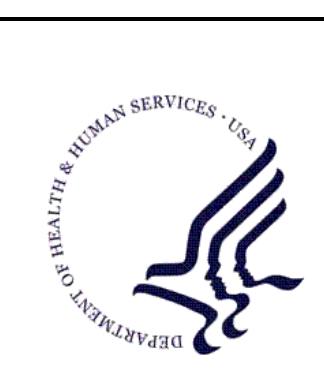

## RESOURCE AND PATIENT MANAGEMENT SYSTEM

## **Clinical Reporting System**

# (BGP)

## **Installation Guide and Release Notes**

Version 10.0 July 2010

Office of Information Technology (OIT) Division of Information Resource Management Albuquerque, New Mexico

## Preface

The Government Performance and Results Act (GPRA) requires federal agencies to report annually on how the agency measured against the performance targets set in its annual plan. The Indian Health Service (IHS) GPRA measures include clinical prevention and treatment, quality of care, infrastructure, and administrative efficiency functions.

The IHS Clinical Reporting System (CRS) is a Resource and Patient Management System (RPMS) software application designed for national reporting, as well as Area Office and local monitoring of clinical GPRA and developmental measures. CRS was first released for FY 2002 performance measures (as GPRA+) and is based on a design by the Aberdeen Area Office (GPRA2000).

This manual provides instructions installing the CRS. Version 10.0 adds fiscal year (FY) 2010 clinical performance measures to existing FY 2002 through FY 2009 measures.

CRS is the reporting tool used by the IHS Office of Planning and Evaluation to collect and report clinical performance results annually to the Department of Health and Human Services and to Congress.

Each year, an updated version of CRS software is released to reflect changes in the logic descriptions of the different denominators and numerators. Additional performance measures may also be added. Local facilities can run reports as often as they want and can also use CRS to transmit data to their Area Office. The Area Office can use CRS to produce an aggregated Area Office report for either annual GPRA or Area Office director performance reports.

CRS produces reports on demand from local RPMS databases for both GPRA and developmental clinical performance measures that are based on RPMS data, thus eliminating the need for manual chart audits for evaluating and reporting clinical measures.

To produce reports with comparable data across every facility, the GPRA measures definitions were "translated" into programming code with the assistance of clinical subject matter experts. CRS uses predefined taxonomies to find data items in the RPMS Patient Care Component to determine if a patient meets the performance measure criteria. Taxonomies contain groups of codes (e.g., diagnoses or procedures) or site-specific terms. Each performance measure topic has one or more defined denominators and numerators.

Administrative and clinical users can review individual or all measures at any time to

- Identify potential data issues in RPMS; for example, missing or incorrect data.
- Monitor their site's performance against past national performance and upcoming agency goals
- Identify specific areas where the facility is not meeting the measure in order to initiate business process or other changes
- Quickly measure impact of process changes on performance measures
- Identify IHS Area Offices meeting or exceeding measures to provide lessons learned

Users of the RPMS CRS include

- Area Office and site quality improvement staff
- Compliance officers
- GPRA coordinators
- Clinical staff, such as physicians, nurses, nurse practitioners, and other providers
- Area Office directors
- Any staff involved with quality assurance initiatives
- Staff who run the various CRS reports

## Table of Contents

| 1.0 | About                                                          | This Manual1                                     |
|-----|----------------------------------------------------------------|--------------------------------------------------|
|     | 1.1<br>1.1.1<br>1.1.2<br>1.1.3<br>1.1.4<br>1.1.5               | Key Changes in Version 10.0                      |
| 2.0 | Installa                                                       | ation Notes                                      |
|     | 2.1<br>2.1.1<br>2.1.2<br>2.2<br>2.2.1<br>2.2.1<br>2.2.2<br>2.3 | CRS Distribution Contents and Required Resources |
| 3.0 | Installa                                                       | ation Instructions8                              |
|     | 3.1                                                            | Installation of the CRS GUI9                     |
| 4.0 | Sample                                                         | e Installations11                                |
|     | 4.1<br>4.2                                                     | Sample Installation of CRS on RPMS Server        |
| 5.0 | Contac                                                         | ct Information                                   |

## 1.0 About This Manual

This manual provides user instructions on installing Version 10.0 of the Clinical Reporting System. The manual provides installation instructions for both the RPMS server side software and the Visual CRS graphical user interface.

## 1.1 Key Changes in Version 10.0

#### 1.1.1 Changes to National GPRA Reports

- National GPRA & PART report is broken down into two sections: GPRA Developmental and official GPRA & PART
- For the GPRA Forecast Patient List: (1) A time frame was placed on the amount of data that can be printed (e.g., 7 days), to prevent sites from running an entire year's worth of data, which currently causes the buffer limit to be exceeded. The date limit only applies when a user selects a division's clinic(s). (2) Fixed a problem with Depression Screening where the incorrect date was being used to determine if a screen was due. (3) Fixed a problem with Alcohol Screening where the CAGE screen was overlooked in certain circumstances.

#### 1.1.2 Logic Changes to National GPRA & PART Report Measures

 GPRA Developmental Measures: Added the following new GPRA Developmental measures: Dental Sealants (revised to report a rate instead of a count); Topical Fluoride (revised to report a rate instead of a count); H1N1 Immunization Status; Childhood Immunizations (3 doses of Pneumococcal); Colorectal Cancer Screening (two new logic definitions-HEDIS and USPSTF); Comprehensive Cancer Screening (new topic); Alcohol Screening (new denominator for Active Clinical patients ages 12 to 75); IPV/DV Screening (removed patient education from numerator definition); Depression Screening (removed patient education from numerator definition); Comprehensive CVD-Related Assessment (new denominator and numerator definitions). Added the following existing measures: Childhood Immunizations 4:3:1:3:3:1:4 (includes 4 doses of Pneumococcal); Cancer Screening: Mammogram Rates (female Active Clinical ages 42 and older); Tobacco Cessation (moved from the ONM Report); HIV Screening (moved from the ONM Report); Use of High-Risk Medications in the Elderly (renamed from "Drugs to be Avoided in the Elderly").  All GPRA Measures that previously included refusals: Removed refusal definitions from GPRA logic. The official GPRA measures that included refusals have been removed and replaced with the GPRA Developmental measures that do not include refusals. This is the case for the following topics: Diabetic Retinopathy; Access to Dental Service; Dental Sealants; Topical Fluoride; Adult Immunizations, Influenza; Adult Immunizations, Pneumovax; Childhood Immunizations 4:3:1:3:3; Pap Smear Rates; Mammogram Rates; Colorectal Cancer Screening; Tobacco Cessation; Alcohol Screening (Fetal Alcohol Syndrome [FAS] Prevention); Intimate Partner Violence/Domestic Violence (IPV/DV) Screening; Depression Screening; Comprehensive Cardiovascular Disease- (CVD-) Related Assessment; and Prenatal Human Immunodeficiency Virus (HIV) Screening.

**Note:** The immunization topics still include Not Medically Indicated (NMI) refusals.

- **Diabetes: LDL Assessment**: In the Logical Observation Identifiers Names and Codes (LOINC) taxonomy for LDL assessment (BGP LDL LOINC CODES), added Code 55440-2 and removed Code 24331-1.
- **Diabetes: Nephropathy Assessment**: In the End-Stage Renal Disease (ESRD) definition, added Code 50044-7 to LOINC taxonomy for Estimated GFR (BGP ESTIMATED GFR LOINC).
- Access to Dental Service: Added CPT Codes D000 and D0190 to documented dental visit definition.
- **Dental Sealants:** Added CPT Code D1351 to dental sealant definition.
- **Topical Fluoride:** (1) Added ADA Code 5986 to Topical Fluoride definition. (2) Added CPT Codes D1203, D1204, D1206 and D5986 to Topical Fluoride definition.
- Adult Immunizations: Influenza: (1) Added CVX/HL7 Code 135 to influenza immunization definition. (2) For influenza definition, required POV Codes V04.81 and V06.6 NOT to be coded with CPT Codes 90663, 90664, 90666-90668, 90470, G9141 or G9142, as that would represent an H1N1 immunization and not the seasonal influenza immunization.
- Adult Immunizations: Pneumovax: (1) Added CVX/HL7 Code 133 to pneumococcal immunization definition. (2) Added CPT Code 90670 to pneumococcal immunization definition.

- Childhood Immunizations: (1) GPRA measure changed to 4:3:1:3:3:1 measure, which adds one dose of Varicella to the required vaccines. (2) Added CVX/HL7 Code 133 to pneumococcal immunization definition. (3) Added CPT Code 90670 to pneumococcal immunization definition. (4) Added CVX/HL7 Code 133 to pneumococcal immunization NMI refusal definition. (5) Added CVX/HL7 Code 130 to IPV immunization NMI refusal definition.
- **Pap Smear Rates:** Added POV Codes V88.01 and V88.03 to hysterectomy definition.
- **Mammogram Rates:** Added logic for Women's Health mammograms to ensure the mammogram result does not have a value of "ERROR/DISREGARD".
- **Colorectal Cancer Screening:** (1) Removed HCPCS Code G0107 from Fecal Occult Blood Test (FOBT) definition. (2) Removed Code 50196-5 from LOINC taxonomy for FOBT (BGP FOBT LOINC CODES).
- Tobacco Use and Exposure Assessment: (1) Added CPT Code D1320 to tobacco screening definition. (2) Added HCPCS Codes 1000F, G8455, G8456, G8457, G8402 and G8453 to tobacco screening definition. (3) Added HCPCS Codes G8455, G8456, G8402 and G8453 to tobacco user definition. (4) Added HCPCS Codes G8455, G8456, G8402 and G8453 to smoker definition. (5) Added HCPCS Code G8456 to smokeless definition.
- **Tobacco Cessation:** (1) Added HCPCS Codes G8455, G8456, G8402 and G8453 to tobacco user definition. (2) Added HCPCS Codes G8402 and G8453 to tobacco cessation counseling definition. (3) Added CPT Code D1320 to tobacco cessation counseling definition.
- Alcohol Screening (FAS Prevention): Added HCPCS Code H0050 to alcohol screening definition.
- Comprehensive CVD-Related Assessment: (1) Added Code 55440-2 to and removed Code 24331-1 from LOINC taxonomy for LDL assessment (BGP LDL LOINC CODES). (2) Added CPT Code D1320 to tobacco screening definition. (3) Added HCPCS Codes 1000F, G8455, G8456, G8457, G8402 and G8453 to tobacco screening definition. (4) Changed "Medical Nutrition Counseling" to "Medical Nutrition Therapy".
- **Prenatal HIV Screening**: Added Codes 49483-1, 49965-7, 51780-5, 51786-2, 51866-2, 53601-1, 56888-1, 57976-3, 57977-1 and 57978-9 to LOINC taxonomy for HIV Screening definition (BGP HIV TEST LOINC CODES).

#### 1.1.3 New Non-GPRA Performance Topics Added to Selected Measures (Local) Report

- H1N1 Immunization Status (also included in the GPRA Developmental section of the GPRA & PART Report)
- Comprehensive Cancer Screening (also included in the GPRA Developmental section of the GPRA & PART Report)

#### 1.1.4 Key Logic Changes to Non-GPRA Measures

• For key logic changes to non-GPRA measures, please refer to the CRS 2010 (version 10.0) Selected Measures Report Performance Measure List and Definitions document located on the CRS Web site at <a href="http://www.ihs.gov/cio/crs/documents/SelectedMeasuresV10.pdf">http://www.ihs.gov/cio/crs/documents/SelectedMeasuresV10.pdf</a>.

#### 1.1.5 Additional Key Enhancements and Revisions

- Added a feature to the Patient Education Report to allow the user to select a Start Date and an End Date for the User Defined date range.
- Updated CRS 2007 version 7.0 (not CRS 2010 Version 10.0), National GPRA Reports menu by adding menu option "XP10" to be used to create a comprehensive GPRA export for GPRA year 2010. This data is based on performance measure logic contained in CRS 2007 version 7.0.

## 2.0 Installation Notes

**Note:** Read the entire Notes File prior to attempting any installation.

Prefix:BGPCurrent Version:10.0

#### **Important Note:**

This distribution of the Clinical Reporting System (CRS) contains Version 10.0 of CRS and the Graphical User Interface (GUI) front end to the CRS system. The serverside (i.e. "roll-and-scroll" or backend) version 10.0 of the package can be installed alone or both the GUI and the server-side versions can be installed. Currently, there is no requirement to install the GUI.

Please install version 10.0 of CRS (bgp\_1000.k) at all sites regardless of whether the site opts to install and use the GUI portion of the package. Version 10.0 of CRS and the GUI have different requirements so please take note of the requirements section for each piece of the software.

## 2.1 CRS Distribution Contents and Required Resources

| File                           | Description                                                                 |
|--------------------------------|-----------------------------------------------------------------------------|
| bgp_1000.k                     | Kernel Installation and Distribution System (KIDS) file containing software |
| bgp_100i.pdf                   | Installation guide in PDF format (this manual)                              |
| bgp_100t.pdf                   | Technical Manual in PDF format                                              |
| bgp_100u.pdf                   | User Manual in PDF format                                                   |
| bgp_100u_logicselected.pd<br>f | CRS Clinical Performance Measure Logic Manual in PDF format                 |
| bgp_100u_visual.pdf            | Visual CRS User Manual in PDF format                                        |
| bgp_1000.zip                   | Visual CRS software for Client's PC                                         |

#### 2.1.1 Contents of Distribution

#### 2.1.2 Required Resources

- IHS Clinical Reporting System Version 9.0 through Patch 1 (bgp\*9.0\*1)
- BMX version 4.0 (bmx\_0400.k)

# 2.2 Visual CRS (GUI) Distribution Contents and Required Resources

#### 2.2.1 Contents of GUI RPMS Behavioral Health Distribution

• bgp\_1000.zip

The following two files are contained in the zip file:

- bgp\_1000setup.exe
- bgp\_1000.msi

#### 2.2.2 Required Resources for GUI CRS

Additional requirements for installing and using RPMS BH on a client's PC:

- On the RPMS Server:
  - BMX v4.0
  - IHS Clinical Reporting System version 10.0
- On the Client (User's) PC:
  - Windows XP Service Pack 2 or higher
  - Microsoft Office 2003 or later
  - .NET Framework v3.5sp1

If the CRS GUI is not going to be installed, ignore these requirements.

If the .NET Framework v3.5 sp1 is not installed it will automatically be downloaded and installed when the client installation is started.

### 2.3 Before You Begin

- Make a copy of this distribution for offline storage
- Print all notes/readme files
- Create a printed audit trail, in case there are any problems with the installation

To capture terminal output during the installation, use an auxport printer attached to the terminal on which the installation is being performed.

## **3.0** Installation Instructions

**Note:** This installation is a KIDS install. For any questions on how to do a KIDS installation, please contact your Area Office information systems support personnel.

In all UCIs running the IHS Clinical Reporting System:

- 1. Ensure that users are unable to use the CRS for the duration of this installation
- 2. Save all routines (^%RO (CACHE) and globals (^%GO (CACHE) in the BGP0\* namespace for use in returning to the prior existing version, if needed.

| Notes: |                                                                                                    |  |
|--------|----------------------------------------------------------------------------------------------------|--|
| 1.     | Do not delete any of these routines prior to installation.                                                                  |  |
| 2.     | If this is a first install, there will be no routines or globals<br>in this namespace.                                      |  |
| 3.     | If no problems are noted with the new installation, remove<br>saved routines from your system 7-10 days after this install. |  |

- 3. Install bgp\_1000.k. This file is the KIDS file for the IHS CRS.
  - a. Load the distribution into KIDS using Option 1 on the KIDS Installation menu. The distribution was released in a file named bgp\_1000.k
  - b. Verify the load using Option 2 on the KIDS Installation menu.
  - c. Consider using Options 3 and 4 on the KIDS Installation menu to print and compare the Transport global.
  - d. For results, use the KIDS Install File Print option to view/print the IHS CLINICAL REPORTING SYSTEM V10.0 entry.

**Note:** For assistance with a KIDS install, call your Area Office support personnel.

4. After the install completes, assign security keys, as appropriate, using the following table.

| Name                 | Descriptive Name    | Description                                                                                                    |
|----------------------|---------------------|----------------------------------------------------------------------------------------------------|
| BGPZAREA             | BGP Area Report     | This key unlocks the Area Office report<br>options on the main BGPMENU. Note:<br>This key should be assigned <i>only</i> at the<br>Area Office level.                                                                          |
| BGPZMENU             | BGP Main Menu – CRS | This key unlocks the main CRS menu. It should be assigned to all users who need to run GPRA/CRS reports.                                                                                                    |
| BGPZ PATIENT LISTS   | BGP Patient Lists   | This key allows the holder to obtain<br>patient lists. The patient lists contain<br>sensitive patient/clinical information.<br>This key should be given <i>only</i> to those<br>users who have a need for such<br>information. |
| BGPZ SITE PARAMETERS | BGP Site Parameters | This key should be given to those with authority to update the site parameters.                                                                                                    |
| BGPZ TAXONOMY EDIT   | BGP Taxonomy Edit   | This key should be given <i>only</i> to users who will need to update taxonomies.                                                                                                    |

### 3.1 Installation of the CRS GUI

There are two parts to the CRS GUI install: installation on the RPMS server and installation on the local (client) PC. See the steps below for installation instructions.

#### A. Installation on the RPMS server

- 1. Make sure BMX Version 4.0 has been installed in RPMS on the RPMS Server.
- 2. Make sure CRS Version 10.0 has been installed in RPMS on the RPMS server. (See instructions above.)

**Note:** If a previous version of Visual CRS is being used you will not need to perform steps 3 to 5. If this is the first time Visual CRS is being used perform steps 3 to 5.

- 3. Assign option BGPGRPC as a secondary menu option with a synonym of **BGPG** for each user.
- 4. Assign option BMXRPC as a secondary menu option with a synonym of **BMX** for each user.

#### **B.** Installation on each user's (client) PC

1. Place bgp\_1000.zip into a directory of your choice and unzip the file. There are two files included in the zip file: bgp\_1000.msi and bgp\_1000setup.exe.

- 2. If a previous version of the Visual CRS product is installed it will need to be removed. Go to the **Start** menu. Then go to **Control Panel** then click **Add/Remove Programs** and select and remove Visual CRS.
- 3. Double click the bgp\_1000setup.exe file that was distributed with Visual CRS. If asked, accept the License Agreement and follow the instructions for downloading and installing Microsoft .Net Framework 3.5 sp1 (this will only occur if the most current version of Microsoft.Net Framework 3.5 sp1 is not on the local PC). This step takes approximately 20-30 minutes over a DSL connection.
- 4. Follow the prompts on the Visual CRS Setup Screens and accept all of the defaults.
- 5. Double click the **Visual CRS** shortcut that appears on the desktop.
- 6. Enter the IP address of the machine to which you are connecting.
- 7. Enter port number *10903* or the port number you designated if a multiple namespace site, in the Port Number box, and the namespace of the database you are connecting to, click OK.

**Note:** The only time you will have to change the above is if you are connecting to a different machine.

- 8. Enter your RPMS ACCESS and VERIFY codes.
- 9. Select a Division, and click **OK**.

You are now in the Visual CRS software.

## 4.0 Sample Installations

#### 4.1 Sample Installation of CRS on RPMS Server

```
Select Kernel Installation & Distribution System Option:
  KIDS Kernel Installation & Distribution System ...
  NTEG Build an 'NTEG' routine for a package
     Programmer mode
  PG
     Calculate and Show Checksum Values
     Clean Error Trap
     Delete Unreferenced Options
     Error Processing ...
     Global Block Count
     List Global
     Map Pointer Relations
     Number base changer
     Routine Tools ...
     Test an option not in your menu
Select Installation Option: 1 Load a Distribution
Enter a Host File: C:\cmi\bqp_1000.k
KIDS Distribution saved on May 24, 2010@20:04:58
Comment: IHS CLINICAL REPORTING SYSTEM V10.0
This Distribution contains Transport Globals for the following Package(s):
Build IHS CLINICAL REPORTING 10.0 has been loaded before, here is when:
   IHS CLINICAL REPORTING 10.0 Install Completed
                  was loaded on May 24, 2010@20:18:54
OK to continue with Load? NO// y YES
Distribution OK!
Want to Continue with Load? YES//
Loading Distribution...
Build IHS CLINICAL REPORTING 10.0 has an Environmental Check Routine
Want to RUN the Environment Check Routine? YES//
  IHS CLINICAL REPORTING 10.0
Will first run the Environment Check Routine, BGP0POS
            Patch "BGP*9.0*1" is installed.
Use INSTALL NAME: IHS CLINICAL REPORTING 10.0 to install this Distribution.
  1
     Load a Distribution
  2
    Verify Checksums in Transport Global
  3
    Print Transport Global
     Compare Transport Global to Current System
  4
  5
      Backup a Transport Global
      Install Package(s)
  6
     Restart Install of Package(s)
     Unload a Distribution
You have 2 PENDING ALERTS
```

Installation Guide and Release Notes July 2010

Enter "VA to jump to VIEW ALERTS option Select Installation Option: install Package(s) Select INSTALL NAME: IHS CLINICAL REPORTING 10.0 Loaded from Distribution Loaded from Distribution 5/24/10@20:36:46 => IHS CLINICAL REPORTING SYSTEM V10.0 ;Created on May 24, 2010@20:04:58 This Distribution was loaded on May 24, 2010@20:36:46 with header of IHS CLINICAL REPORTING SYSTEM V10.0 ;Created on May 24, 2010@20:04:58 It consisted of the following Install(s): IHS CLINICAL REPORTING 10.0 Checking Install for Package IHS CLINICAL REPORTING 10.0 Will first run the Environment Check Routine, BGP0POS Patch "BGP\*9.0\*1" is installed. Install Questions for IHS CLINICAL REPORTING 10.0 Incoming Files: 90241.01 BGP CONTROL FILE (including data) Note: You already have the 'BGP CONTROL FILE' File. I will OVERWRITE your data with mine. 90241.02 BGP SITE PARAMETERS Note: You already have the 'BGP SITE PARAMETERS' File. 90241.03 BGP SUMMARY CATEGORIES (including data) Note: You already have the 'BGP SUMMARY CATEGORIES' File. I will OVERWRITE your data with mine. 90377.01 BGP 10 MEASURES (including data) Note: You already have the 'BGP 10 MEASURES' File. I will OVERWRITE your data with mine. 90377.02 BGP 10 INDIVIDUAL MEASURES (including data) Note: You already have the 'BGP 10 INDIVIDUAL MEASURES' File. I will OVERWRITE your data with mine. 90377.03 BGP 10 DATA CURRENT Note: You already have the 'BGP 10 DATA CURRENT' File. 90377.04 BGP 10 DATA PREVIOUS Note: You already have the 'BGP 10 DATA PREVIOUS' File. 90377.05 BGP 10 DATA BASELINE Note: You already have the 'BGP 10 DATA BASELINE' File. 90377.06 BGP 10 NATIONAL PATIENT LISTS (including data) Note: You already have the 'BGP 10 NATIONAL PATIENT LISTS' File. I will OVERWRITE your data with mine. 90377.08 BGP 10 TAXONOMIES (including data) Note: You already have the 'BGP 10 TAXONOMIES' File.

Installation Guide and Release Notes July 2010

I will OVERWRITE your data with mine. 90377.09 BGP 10 TAXONOMY TEMP (including data) Note: You already have the 'BGP 10 TAXONOMY TEMP' File. I will OVERWRITE your data with mine. 90377.1 BGP 10 MEASURE GROUPS (including data) Note: You already have the 'BGP 10 MEASURE GROUPS' File. I will OVERWRITE your data with mine. 90377.11 BGP 10 XP OUTPUT Note: You already have the 'BGP 10 XP OUTPUT' File. 90377.12 BGP 10 PATIENT ED DATA CURRENT Note: You already have the 'BGP 10 PATIENT ED DATA CURRENT' File. 90377.13 BGP 10 PATIENT ED DATA PREVIOUS Note: You already have the 'BGP 10 PATIENT ED DATA PREVIOUS' File. 90377.14 BGP 10 PATIENT ED DATA BASELINE Note: You already have the 'BGP 10 PATIENT ED DATA BASELINE' File. 90377.15 BGP 10 PAT ED MEASURES (including data) Note: You already have the 'BGP 10 PAT ED MEASURES' File. I will OVERWRITE your data with mine. 90377.17 BGP 10 ICARE GROUPS (including data) Note: You already have the 'BGP 10 ICARE GROUPS' File. I will OVERWRITE your data with mine. 90377.18 BGP 10 ICARE CATEGORIES (including data) Note: You already have the 'BGP 10 ICARE CATEGORIES' File. I will OVERWRITE your data with mine. 90378.01 BGP 10 HEDIS MEASURES (including data) Note: You already have the 'BGP 10 HEDIS MEASURES' File. I will OVERWRITE your data with mine. 90378.02 BGP 10 HEDIS INDIVIDUAL MEASURES (including data) Note: You already have the 'BGP 10 HEDIS INDIVIDUAL MEASURES' File. I will OVERWRITE your data with mine. 90378.03 BGP 10 HEDIS DATA CURRENT Note: You already have the 'BGP 10 HEDIS DATA CURRENT' File. 90378.04 BGP 10 HEDIS DATA PREVIOUS Note: You already have the 'BGP 10 HEDIS DATA PREVIOUS' File. 90378.05 BGP 10 HEDIS DATA BASELINE Note: You already have the 'BGP 10 HEDIS DATA BASELINE' File.

Installation Guide and Release Notes July 2010

90378.08 BGP 10 GUI REPORT OUTPUT Note: You already have the 'BGP 10 GUI REPORT OUTPUT' File. 90379.01 BGP 10 CMS MEASURES (including data) Note: You already have the 'BGP 10 CMS MEASURES' File. I will OVERWRITE your data with mine. 90379.02 BGP 10 ELDER INDIVIDUAL MEASURES (including data) Note: You already have the 'BGP 10 ELDER INDIVIDUAL MEASURES' File. I will OVERWRITE your data with mine. 90379.03 BGP 10 ELDER DATA CURRENT Note: You already have the 'BGP 10 ELDER DATA CURRENT' File. 90379.04 BGP 10 ELDER DATA PREVIOUS Note: You already have the 'BGP 10 ELDER DATA PREVIOUS' File. 90379.05 BGP 10 ELDER DATA BASELINE Note: You already have the 'BGP 10 ELDER DATA BASELINE' File. 90379.06 BGP 10 ELDER MEASURES (including data) Note: You already have the 'BGP 10 ELDER MEASURES' File. I will OVERWRITE your data with mine. 90379.07 BGP 10 CMS PATIENT LISTS (including data) Note: You already have the 'BGP 10 CMS PATIENT LISTS' File. I will OVERWRITE your data with mine. 90379.08 BGP 10 EO MEASURES (including data) Note: You already have the 'BGP 10 EO MEASURES' File. I will OVERWRITE your data with mine. 90379.09 BGP 10 EO INDIVIDUAL MEASURES (including data) Note: You already have the 'BGP 10 EO INDIVIDUAL MEASURES' File. I will OVERWRITE your data with mine. 90379.1 BGP 10 EO DATA CURRENT Note: You already have the 'BGP 10 EO DATA CURRENT' File. 90379.11 BGP 10 EO DATA PREVIOUS Note: You already have the 'BGP 10 EO DATA PREVIOUS' File. 90379.12 BGP 10 EO DATA BASELINE Note: You already have the 'BGP 10 EO DATA BASELINE' File. Enter the Device you want to print the Install messages. You can queue the install by enter a 'Q' at the device prompt.

Installation Guide and Release Notes July 2010

```
Enter a '^' to abort the install.
DEVICE: HOME// VIRTUAL
 Install Started for IHS CLINICAL REPORTING 10.0 :
       May 24, 2010@20:37:18
Build Distribution Date: May 24, 2010
 Installing Routines:
       May 24, 2010@20:37:36
 Running Pre-Install Routine: PRE^BGP0POS
 Installing Data Dictionaries:
      . . . . . . . . . . . . . . . . . .
       May 24, 2010@20:37:42
 Installing Data:
       May 24, 2010@20:37:53
 Installing PACKAGE COMPONENTS:
 Installing SECURITY KEY
 Installing INPUT TEMPLATE
 Installing PROTOCOL
 Installing REMOTE PROCEDURE
 Installing LIST TEMPLATE
 Installing OPTION
       May 24, 2010@20:37:56
Running Post-Install Routine: POST^BGP0POS
Updating [BGP ABNORMAL GAIT OR MOBILITY] taxonomy...
Updating [BGP ABORTION PROCEDURES] taxonomy...
Updating [BGP ACUTE MENTAL HEALTH] taxonomy...
Updating [BGP ALCOHOL DXS] taxonomy...
Updating [BGP ALCOHOL POSITIVE SCRN CPTS] taxonomy...
Updating [BGP ALCOHOL PROCEDURES] taxonomy...
Updating [BGP ALCOHOL SCREEN ICDS] taxonomy...
Updating [BGP ALCOHOL SCREENING CPTS] taxonomy...
Updating [BGP ALT CPT] taxonomy...
Updating [BGP ALT LOINC] taxonomy...
Updating [BGP AMI DXS (HEDIS)] taxonomy...
Updating [BGP AMI DXS PAMT] taxonomy...
Updating [BGP AMI IND 30] taxonomy...
Updating [BGP ANTIDEPRESSANT VA CLASS] taxonomy...
Updating [BGP ASA ALLERGY 995.0-995.3] taxonomy...
Updating [BGP AST CPT] taxonomy...
Updating [BGP AST LOINC] taxonomy...
Updating [BGP ASTHMA DXS] taxonomy...
Updating [BGP ASTHMA INHALED STEROID NDC] taxonomy...
Updating [BGP BE CPTS] taxonomy...
Updating [BGP BH PC ALCOHOL DXS] taxonomy...
Updating [BGP BILAT MASTECT PROCEDURES] taxonomy...
Updating [BGP BILATERAL MASTECTOMY CPTS] taxonomy...
Updating [BGP BLOOD CULTURE LOINC] taxonomy...
Updating [BGP BMD CPTS] taxonomy...
```

Installation Guide and Release Notes July 2010

Updating [BGP BMD DXS] taxonomy... Updating [BGP BMD PROCEDURES] taxonomy... Updating [BGP BNI CPTS] taxonomy... Updating [BGP CABG CHD CPTS] taxonomy... Updating [BGP CABG CPTS] taxonomy... Updating [BGP CABG PROCS] taxonomy.. Updating [BGP CAUSE OF INJURY ECODES] taxonomy... Updating [BGP CBC CPT] taxonomy... Updating [BGP CBC LOINC] taxonomy... Updating [BGP CD4 CPTS] taxonomy... Updating [BGP CD4 LOINC CODES] taxonomy... Updating [BGP CHD DXS] taxonomy... Updating [BGP CHLAMYDIA CPTS] taxonomy... Updating [BGP CHLAMYDIA LOINC CODES] taxonomy... Updating [BGP CHLAMYDIA TEST PROCEDURES] taxonomy... Updating [BGP CHOLESTEROL LOINC CODES] taxonomy... Updating [BGP CMS 2/3 HEART BLOCK DXS] taxonomy... Updating [BGP CMS ABD HYSTERECTOMY PROCS] taxonomy... Updating [BGP CMS ABG CPTS] taxonomy... Updating [BGP CMS ABG LOINC] taxonomy... Updating [BGP CMS ACEI MEDS CLASS] taxonomy... Updating [BGP CMS ALLERGY DX FOR POV] taxonomy... Updating [BGP CMS ALLERGY POV DXS] taxonomy... Updating [BGP CMS AMI DXS] taxonomy... Updating [BGP CMS ANGIOEDEMA DXS] taxonomy... Updating [BGP CMS ANTI-PLATELET CLASS] taxonomy... Updating [BGP CMS ANTIBIOTICS MEDS CLASS] taxonomy... Updating [BGP CMS AORTIC STENOSIS DXS] taxonomy... Updating [BGP CMS ARB MEDS CLASS] taxonomy... Updating [BGP CMS BETA BLOCKER CLASS] taxonomy... Updating [BGP CMS BETA BLOCKER NDC] taxonomy... Updating [BGP CMS BLOOD CULTURE PROC] taxonomy... Updating [BGP CMS BONE MARROW CPT] taxonomy... Updating [BGP CMS BONE MARROW PROC] taxonomy... Updating [BGP CMS BRADYCARDIA DXS] taxonomy... Updating [BGP CMS CABG PROCEDURES] taxonomy... Updating [BGP CMS CARDIAC CATH/LV PROCS] taxonomy... Updating [BGP CMS CHEST XRAY CPT] taxonomy... Updating [BGP CMS CHEST XRAY PROC] taxonomy... Updating [BGP CMS CHRONIC DIALYSIS CPTS] taxonomy... Updating [BGP CMS CHRONIC DIALYSIS DXS] taxonomy... Updating [BGP CMS CIRCULATORY SHOCK DXS] taxonomy... Updating [BGP CMS COLON SURGERY PROCS] taxonomy... Updating [BGP CMS CT SCAN CPT] taxonomy... Updating [BGP CMS CT SCAN PROC] taxonomy... Updating [BGP CMS CYSTIC FIBROSIS DXS] taxonomy... Updating [BGP CMS ECHOCARDIOGRAM PROCS] taxonomy... Updating [BGP CMS EJECTION FRACTION CPTS] taxonomy... Updating [BGP CMS EJECTION FRACTION PROC] taxonomy... Updating [BGP CMS HEART FAILURE DXS] taxonomy... Updating [BGP CMS HIP ARTHROPLASTY PROCS] taxonomy... Updating [BGP CMS HYPERKALEMIA DXS] taxonomy... Updating [BGP CMS HYPOTENSION DXS] taxonomy... Updating [BGP CMS INFECTIOUS DXS] taxonomy... Updating [BGP CMS KNEE ARTHROPLASTY PROC] taxonomy... Updating [BGP CMS LEUKEMIA DXS] taxonomy... Updating [BGP CMS LVSD DXS] taxonomy... Updating [BGP CMS LYMPHOMA DXS] taxonomy... Updating [BGP CMS MAJOR SURGERY PROCS] taxonomy... Updating [BGP CMS NUCLEAR MEDICINE PROCS] taxonomy... Updating [BGP CMS OTHER CARDIAC PROCS] taxonomy... Updating [BGP CMS OTHER INFECTION DXS] taxonomy... Updating [BGP CMS PACEMAKER CPTS] taxonomy... Updating [BGP CMS PACEMAKER DXS] taxonomy...

Installation Guide and Release Notes July 2010

Updating [BGP CMS PACEMAKER PROCS] taxonomy... Updating [BGP CMS PCI-PTCA CPTS] taxonomy... Updating [BGP CMS PCI-PTCA DXS] taxonomy... Updating [BGP CMS PCI-PTCA PROCEDURES] taxonomy... Updating [BGP CMS PNEUMONIA DXS] taxonomy... Updating [BGP CMS POST-OPERATIVE INF DXS] taxonomy... Updating [BGP CMS RADIATION THER DXS] taxonomy... Updating [BGP CMS RENAL ART STEN DXS] taxonomy ... Updating [BGP CMS RENAL DISEASE DXS] taxonomy... Updating [BGP CMS SEPTI/RESP FAIL DXS] taxonomy... Updating [BGP CMS SMOKING CESSATION NDC] taxonomy... Updating [BGP CMS VAG HYSTERECTOMY PROCS] taxonomy... Updating [BGP CMS VASCULAR SURGERY PROCS] taxonomy... Updating [BGP CMS WOUND CARE DXS] taxonomy... Updating [BGP COLO CPTS] taxonomy... Updating [BGP COLO DXS] taxonomy... Updating [BGP COLO PROCS] taxonomy.. Updating [BGP COLORECTAL CANCER CPTS] taxonomy... Updating [BGP COLORECTAL CANCER DXS] taxonomy... Updating [BGP COPD DXS] taxonomy... Updating [BGP COPD DXS BB CONT] taxonomy... Updating [BGP CPT ABORTION] taxonomy... Updating [BGP CPT FLU] taxonomy... Updating [BGP CPT HIV TESTS] taxonomy... Updating [BGP CPT MAMMOGRAM] taxonomy... Updating [BGP CPT MAMMOGRAM HEDIS] taxonomy... Updating [BGP CPT MISCARRIAGE] taxonomy... Updating [BGP CPT PAP] taxonomy... Updating [BGP CPT TOPICAL FLUORIDE] taxonomy... Updating [BGP CREATINE KINASE LOINC] taxonomy... Updating [BGP CREATININE CPTS] taxonomy... Updating [BGP CREATININE LOINC CODES] taxonomy... Updating [BGP CRS LVAD/HEART TRANS PROC] taxonomy... Updating [BGP DEPRESSIVE DISORDERS] taxonomy... Updating [BGP DIASTOLIC BP CPTS] taxonomy... Updating [BGP DM EYE EXAM CPTS] taxonomy... Updating [BGP DM RETINAL EXAM CPTS] taxonomy... Updating [BGP DV DXS] taxonomy... Updating [BGP EMPHYSEMA DXS] taxonomy... Updating [BGP ESRD CPTS] taxonomy... Updating [BGP ESRD DXS] taxonomy... Updating [BGP ESRD PMS DXS] taxonomy... Updating [BGP ESRD PROCS] taxonomy... Updating [BGP ESTIMATED GFR LOINC] taxonomy... Updating [BGP FALL RELATED E-CODES] taxonomy... Updating [BGP FLU IZ CVX CODES] taxonomy... Updating [BGP FLU IZ DXS] taxonomy... Updating [BGP FLU IZ PROCEDURES] taxonomy... Updating [BGP FOBT CPTS] taxonomy... Updating [BGP FOBT LOINC CODES] taxonomy... Updating [BGP FRACTURE CPTS] taxonomy... Updating [BGP FRACTURE DXS] taxonomy... Updating [BGP FRACTURE PROCEDURES] taxonomy... Updating [BGP GLUCOSE CPTS] taxonomy... Updating [BGP GLUCOSE LOINC] taxonomy... Updating [BGP GPRA PREGNANCY DIAGNOSES] taxonomy... Updating [BGP GPRA SMOKING DXS] taxonomy... Updating [BGP GROUP A STREP CPT] taxonomy... Updating [BGP GROUP A STREP LOINC] taxonomy... Updating [BGP H1N1 HIGH RISK] taxonomy... Updating [BGP HDL LOINC CODES] taxonomy... Updating [BGP HEART FAILURE DXS] taxonomy... Updating [BGP HEDIS ACEI NDC] taxonomy... Updating [BGP HEDIS AMPHETAMINE NDC] taxonomy...

Installation Guide and Release Notes July 2010

Updating [BGP HEDIS ANALGESIC NDC] taxonomy... Updating [BGP HEDIS ANTIANXIETY NDC] taxonomy... Updating [BGP HEDIS ANTIBIOTICS NDC] taxonomy... Updating [BGP HEDIS ANTIDEPRESSANT NDC] taxonomy... Updating [BGP HEDIS ANTIEMETIC NDC] taxonomy... Updating [BGP HEDIS ANTIHISTAMINE NDC] taxonomy... Updating [BGP HEDIS ANTIPSYCHOTIC NDC] taxonomy... Updating [BGP HEDIS ARB NDC] taxonomy... Updating [BGP HEDIS ASTHMA INHALED NDC] taxonomy... Updating [BGP HEDIS ASTHMA LEUK NDC] taxonomy... Updating [BGP HEDIS ASTHMA NDC] taxonomy... Updating [BGP HEDIS BARBITURATE NDC] taxonomy... Updating [BGP HEDIS BELLADONNA ALKA NDC] taxonomy... Updating [BGP HEDIS BENZODIAZEPINE NDC] taxonomy... Updating [BGP HEDIS BETA BLOCKER NDC] taxonomy... Updating [BGP HEDIS CALCIUM CHANNEL NDC] taxonomy... Updating [BGP HEDIS GASTRO ANTISPASM NDC] taxonomy... Updating [BGP HEDIS NARCOTIC NDC] taxonomy... Updating [BGP HEDIS NEPHROPTHY SCR LOINC] taxonomy... Updating [BGP HEDIS ORAL ESTROGEN NDC] taxonomy... Updating [BGP HEDIS ORAL HYPOGLYCEMIC ND] taxonomy... Updating [BGP HEDIS OSTEOPOROSIS NDC] taxonomy... Updating [BGP HEDIS OTHER NDC AVOID ELD] taxonomy... Updating [BGP HEDIS PAP SMEAR DXS] taxonomy... Updating [BGP HEDIS PRIMARY ASTHMA NDC] taxonomy... Updating [BGP HEDIS RETINAL SCREENING] taxonomy... Updating [BGP HEDIS RETINAL SCRN PROCS] taxonomy... Updating [BGP HEDIS SKL MUSCLE RELAX NDC] taxonomy... Updating [BGP HEDIS STATIN NDC] taxonomy... Updating [BGP HEDIS VASODILATOR NDC] taxonomy... Updating [BGP HEP EVIDENCE] taxonomy... Updating [BGP HEPATITIS CPTS] taxonomy... Updating [BGP HGBA1C CPTS] taxonomy... Updating [BGP HGBA1C LOINC CODES] taxonomy... Updating [BGP HIV TEST LOINC CODES] taxonomy... Updating [BGP HIV VIRAL LOAD CPTS] taxonomy... Updating [BGP HIV/AIDS DXS] taxonomy... Updating [BGP HYPERTENSION DXS] taxonomy... Updating [BGP HYPOTENSION DXS] taxonomy... Updating [BGP HYSTERECTOMY CPTS] taxonomy... Updating [BGP HYSTERECTOMY DXS] taxonomy... Updating [BGP HYSTERECTOMY PROCEDURES] taxonomy... Updating [BGP IHD DXS] taxonomy... Updating [BGP INJURY DIAGNOSES] taxonomy... Updating [BGP IPV/DV COUNSELING ICDS] taxonomy... Updating [BGP ISCHEMIC HEART DXS] taxonomy... Updating [BGP IVD DXS] taxonomy... Updating [BGP LBBB ON ECG CPT] taxonomy... Updating [BGP LBBB ON ECG PROC] taxonomy... Updating [BGP LDL CPTS] taxonomy... Updating [BGP LDL LOINC CODES] taxonomy... Updating [BGP LIPID PROFILE LOINC CODES] taxonomy... Updating [BGP LIVER FUNCTION LOINC] taxonomy.. Updating [BGP LVAD/HEART TRANSPLANT PROC] taxonomy... Updating [BGP MAJOR DEPRESSION (ADM)] taxonomy... Updating [BGP MAJOR DEPRESSION PRIOR] taxonomy... Updating [BGP MAJOR DEPRESSIVE DISORDERS] taxonomy... Updating [BGP MAMMOGRAM ICDS] taxonomy... Updating [BGP MAMMOGRAM PROCEDURES] taxonomy... Updating [BGP MASTECTOMY CPTS] taxonomy... Updating [BGP MASTECTOMY PROCEDURES] taxonomy... Updating [BGP MEASLES EVIDENCE] taxonomy... Updating [BGP MH OPT VISIT CPT NMH 1] taxonomy... Updating [BGP MH OPT VISIT CPT NMH 3] taxonomy...

Installation Guide and Release Notes July 2010

Updating [BGP MICROALBUM LOINC CODES] taxonomy... Updating [BGP MISCARRIAGE/ABORTION DXS] taxonomy... Updating [BGP MMR CONTRAINDICATIONS] taxonomy... Updating [BGP MOOD DISORDERS] taxonomy... Updating [BGP MUMPS EVIDENCE] taxonomy... Updating [BGP MYOPATHY/MYALGIA] taxonomy... Updating [BGP NEPHROPATHY CPTS] taxonomy... Updating [BGP NEPHROPATHY DXS] taxonomy... Updating [BGP NEPHROPATHY PROCEDURES] taxonomy... Updating [BGP NON-TOBACCO CPTS] taxonomy... Updating [BGP OPT MH VISIT CPTS MH] taxonomy... Updating [BGP OPT MH VISIT POVS] taxonomy... Updating [BGP OPV CONTRAINDICATIONS] taxonomy... Updating [BGP OPV EVID DISEASE] taxonomy... Updating [BGP OSTEO SCREEN CPTS] taxonomy... Updating [BGP OSTEOARTHRITIS DXS] taxonomy... Updating [BGP OSTEOPOROSIS DXS] taxonomy... Updating [BGP PAP ICDS] taxonomy... Updating [BGP PAP LOINC CODES] taxonomy... Updating [BGP PAP PROCEDURES] taxonomy... Updating [BGP PAP SMEAR DXS] taxonomy... Updating [BGP PCI CPTS] taxonomy... Updating [BGP PCI DXS] taxonomy... Updating [BGP PCI PROCS] taxonomy... Updating [BGP PCR LOINC CODES] taxonomy... Updating [BGP PERTUSSIS EVIDENCE] taxonomy... Updating [BGP PHARYNGITIS DXS] taxonomy... Updating [BGP PNEUMO IZ CPTS] taxonomy... Updating [BGP PNEUMO IZ CVX CODES] taxonomy... Updating [BGP PNEUMO IZ DXS] taxonomy... Updating [BGP PNEUMO IZ PROCEDURES] taxonomy... Updating [BGP POISONINGS SUBSTANCE ABUSE] taxonomy... Updating [BGP POTASSIUM LOINC] taxonomy... Updating [BGP PRE DM MET SYN DX] taxonomy... Updating [BGP PTCA CPTS] taxonomy... Updating [BGP PTCA PROCS] taxonomy... Updating [BGP QUANT URINE PROT LOINC] taxonomy... Updating [BGP RA AZATHIOPRINE NDC] taxonomy... Updating [BGP RA CYCLOSPORINE NDC] taxonomy... Updating [BGP RA GLUCOCORTICOIDS CLASS] taxonomy... Updating [BGP RA IM GOLD NDC] taxonomy... Updating [BGP RA LEFLUNOMIDE NDC] taxonomy... Updating [BGP RA METHOTREXATE NDC] taxonomy... Updating [BGP RA MYCOPHENOLATE NDC] taxonomy... Updating [BGP RA OA NSAID NDC] taxonomy... Updating [BGP RA PENICILLAMINE NDC] taxonomy... Updating [BGP RA SULFASALAZINE NDC] taxonomy... Updating [BGP RETINAL EXAM CPTS] taxonomy... Updating [BGP RHEUMATOID ARTHRITIS DXS] taxonomy... Updating [BGP RUBELLA EVIDENCE] taxonomy... Updating [BGP SIG CPTS] taxonomy... Updating [BGP SIG PROCS] taxonomy... Updating [BGP SINUS BRADYCARDIA DXS] taxonomy... Updating [BGP SMOKELESS TOBACCO CPTS] taxonomy... Updating [BGP SMOKER CPTS] taxonomy... Updating [BGP SMOKER ONLY DXS] taxonomy... Updating [BGP SMOKING CPTS] taxonomy... Updating [BGP ST ELEVATION DX] taxonomy... Updating [BGP SUBSTANCE ABUSE] taxonomy... Updating [BGP SYSTOLIC BP CPTS] taxonomy... Updating [BGP THROMBOLYTIC AGENT CLASS] taxonomy... Updating [BGP TIA DXS] taxonomy... Updating [BGP TOBACCO CESS CPTS] taxonomy... Updating [BGP TOBACCO CESS DENTAL CODE] taxonomy...

Installation Guide and Release Notes July 2010

Updating [BGP TOBACCO DXS] taxonomy... Updating [BGP TOBACCO SCREEN CPTS] taxonomy... Updating [BGP TOBACCO USE CPTS] taxonomy... Updating [BGP TOBACCO USER CPTS] taxonomy... Updating [BGP TOBACCO USER DXS] taxonomy... Updating [BGP TOTAL CHOLESTEROL LOINC] taxonomy... Updating [BGP TOTAL COLECTOMY CPTS] taxonomy... Updating [BGP TOTAL COLECTOMY PROCS] taxonomy... Updating [BGP TRIGLYCERIDE LOINC CODES] taxonomy. Updating [BGP UNI MASTECTOMY PROCEDURES] taxonomy... Updating [BGP URI DXS] taxonomy... Updating [BGP URINE GLUCOSE LOINC] taxonomy... Updating [BGP URINE PROTEIN LOINC CODES] taxonomy... Updating [BGP VARICELLA CONTRA] taxonomy... Updating [BGP VARICELLA EVIDENCE] taxonomy... Updating [BGP VIRAL LOAD LOINC CODES] taxonomy... Updating [DM AUDIT FASTING GLUC LOINC] taxonomy... Updating [DM AUDIT URINALYSIS LOINC] taxonomy... Updating [SURVEILLANCE CPT H1N1] taxonomy... Updating [SURVEILLANCE DIABETES] taxonomy... Creating BGP CMS WARFARIN MEDS Taxonomy... Creating BGP CMS ACEI MEDS Taxonomy... Creating BGP CMS BETA BLOCKER MEDS Taxonomy... Creating BGP CMS ANTIBIOTIC MEDS Taxonomy... Creating BGP CMS ARB MEDS Taxonomy... Creating DM AUDIT ASPIRIN DRUGS Taxonomy... Creating BGP ANTI-PLATELET DRUGS Taxonomy... Creating BGP HEDIS OSTEOPOROSIS DRUGS Taxonomy... Creating BGP ASTHMA CONTROLLERS Taxonomy... Creating BGP ASTHMA INHALED STEROIDS Taxonomy... Creating BGP ASTHMA LEUKOTRIENE Taxonomy... Creating BGP HEDIS ANTIDEPRESSANT MEDS Taxonomy... Creating BGP RA OA NSAID MEDS Taxonomy... Creating BGP RA GLUCOCORTICOIDS MEDS Taxonomy... Creating BGP HEDIS ANTIBIOTICS MEDS Taxonomy... Creating BGP HEDIS ASTHMA LEUK MEDS Taxonomy... Creating BGP HEDIS ASTHMA MEDS Taxonomy... Creating BGP HEDIS PRIMARY ASTHMA MEDS Taxonomy... Creating BGP HEDIS ASTHMA INHALED MEDS Taxonomy... Creating BGP HEDIS BETA BLOCKER MEDS Taxonomy ... Creating BGP RA IM GOLD MEDS Taxonomy... Creating BGP RA AZATHIOPRINE MEDS Taxonomy... Creating BGP RA LEFLUNOMIDE MEDS Taxonomy... Creating BGP RA ORAL GOLD MEDS Taxonomy ... Creating BGP RA CYCLOSPORINE MEDS Taxonomy... Creating BGP RA METHOTREXATE MEDS Taxonomy... Creating BGP RA MYCOPHENOLATE MEDS Taxonomy ... Creating BGP RA PENICILLAMINE MEDS Taxonomy... Creating BGP RA SULFASALAZINE MEDS Taxonomy... Creating BGP CMS THROMBOLYTIC MEDS Taxonomy... Creating BGP HEDIS ANTIANXIETY MEDS Taxonomy... Creating BGP HEDIS ANTIEMETIC MEDS Taxonomy... Creating BGP HEDIS ANALGESIC MEDS Taxonomy... Creating BGP HEDIS ANTIHISTAMINE MEDS Taxonomy... Creating BGP HEDIS ANTIPSYCHOTIC MEDS Taxonomy... Creating BGP HEDIS AMPHETAMINE MEDS Taxonomy... Creating BGP HEDIS BARBITURATE MEDS Taxonomy... Creating BGP HEDIS BENZODIAZEPINE MEDS Taxonomy... Creating BGP HEDIS CALCIUM CHANNEL MEDS Taxonomy... Creating BGP HEDIS GASTRO ANTISPASM MED Taxonomy... Creating BGP HEDIS BELLADONNA ALKA MEDS Taxonomy... Creating BGP HEDIS SKL MUSCLE RELAX MED Taxonomy... Creating BGP HEDIS ORAL ESTROGEN MEDS Taxonomy ... Creating BGP HEDIS ORAL HYPOGLYCEMIC RX Taxonomy...

Installation Guide and Release Notes July 2010

Creating BGP HEDIS VASODILATOR MEDS Taxonomy... Creating BGP HEDIS OTHER MEDS AVOID ELD Taxonomy... Creating BGP HEDIS NARCOTIC MEDS Taxonomy... Creating BGP HEDIS ACEI MEDS Taxonomy... Creating BGP HEDIS ARB MEDS Taxonomy... Creating BGP HEDIS STATIN MEDS Taxonomy... Creating BGP CMS SMOKING CESSATION MEDS Taxonomy... Creating BGP CMS SYSTEMIC CHEMO MEDS Taxonomy... Creating BGP CMS IMMUNOSUPPRESSIVE MEDS Taxonomy... Creating/Updating Topical Fluoride ADA Codes Taxonomy... Updating Routine file... Updating KIDS files... IHS CLINICAL REPORTING 10.0 Installed. May 24, 2010@20:38:58 Not a VA primary domain Install Completed Load a Distribution 1 Verify Checksums in Transport Global 2 3 Print Transport Global 4 Compare Transport Global to Current System Backup a Transport Global 5 Install Package(s) 6 Restart Install of Package(s) Unload a Distribution Select Installation Option:

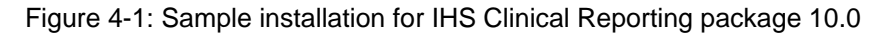

#### 4.2 Sample Installation of the CRS GUI

1. Double click bgp\_1000setup.exe to show the following window:

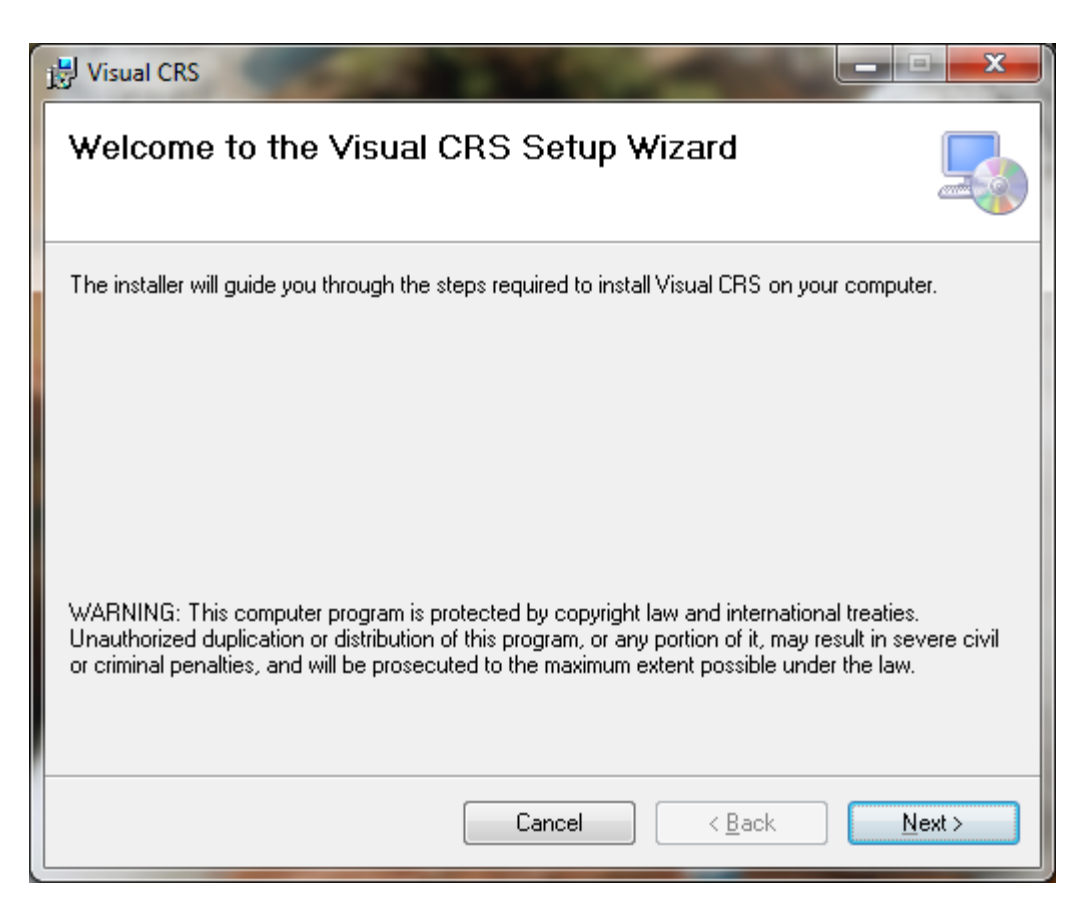

Figure 4-2: Visual CRS Setup Wizard

2. Click Next.

| 븅 Visual CRS                                                                                                 |                   |  |  |  |
|----------------------------------------------------------------------------------------------------|-------------------|--|--|--|
| Select Installation Folder                                                                                   |                   |  |  |  |
| The installer will install Visual CRS to the following folder.                                               |                   |  |  |  |
| To install in this folder, click "Next". To install to a different folder, enter it below or click "Browse". |                   |  |  |  |
| <u>F</u> older:                                                                                              |                   |  |  |  |
| C:\Program Files (x86)\Indian Health Service\Visual CRS\                                                     | Browse            |  |  |  |
|                                                                                                    | <u>D</u> isk Cost |  |  |  |
| Install Visual CRS for yourself, or for anyone who uses this computer:                                       |                   |  |  |  |
| O Everyone                                                                                                   |                   |  |  |  |
| ⊘ Just <u>m</u> e                                                                                            |                   |  |  |  |
| Cancel < <u>B</u> ack                                                                                        | <u>N</u> ext >    |  |  |  |

Figure 4-3: Visual CRS installation wizard

3. Click Next.

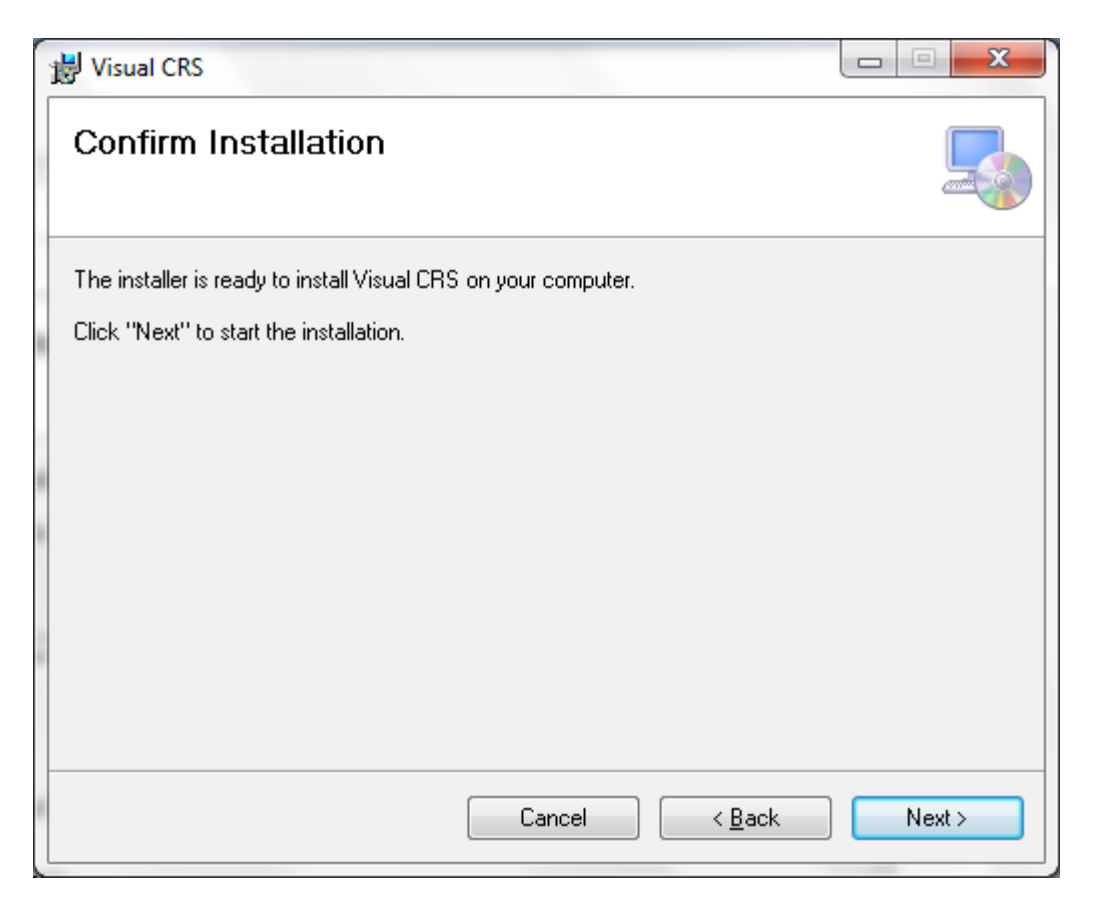

Figure 4-4: Visual CRS installation wizard

4. Click Next.

| 븅 Visual CRS                   |                |
|--------------------------------|----------------|
| Installing Visual CRS          |                |
| Visual CRS is being installed. |                |
| Please wait                    |                |
|                                |                |
|                                |                |
| Cancel < <u>B</u> ack          | <u>N</u> ext > |

Figure 4-5: Installation of Visual CRS

5. Wait while the application is installed.

| B Visual CRS                                                                 |               |
|------------------------------------------------------------------------------|---------------|
| Installation Complete                                                        |               |
| Visual CRS has been successfully installed.                                  |               |
| Click "Close" to exit.                                                       |               |
|                                                                              |               |
|                                                                              |               |
|                                                                              |               |
|                                                                              |               |
|                                                                              |               |
| Please use Windows Update to check for any critical updates to the .NET Fram | ework.        |
|                                                                              |               |
| Cancel < <u>B</u> ack                                                        | <u>C</u> lose |

Figure 4-6: Final screen for Visual CRS installation

6. When Visual CRS has been successfully installed the Installation Complete screen will display. Click **Close**.

A desktop shortcut named Visual CRS should now be available. Refer to the user manual for instructions on use of the Visual CRS application.

## 5.0 Contact Information

If you have any questions or comments regarding this distribution, please contact the OIT Help Desk (IHS).

Phone: (505) 248-4371 or (888) 830-7280 (toll free)

**Fax:** (505) 248-4363

Web: http://www.ihs.gov/GeneralWeb/HelpCenter/Helpdesk/index.cfm

Email: <u>support@ihs.gov</u>